# VAL VIRGINIA ABC LICENSING

# APPLY for a PERMIT TUTORIAL

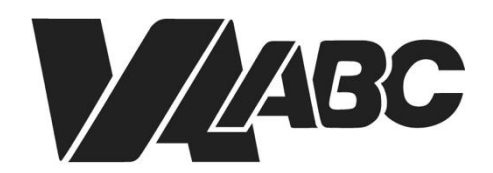

Virginia Alcoholic Beverage Control Authority NOTE: Screen shots can be accessed by clicking the links in the instructions. Additional steps not listed below are required for certain banquet applications.

### INSTRUCTIONS

#### **Helpful TIPS:**

- For optimal performance when using the VAL system, we recommend Google Chrome or Microsoft Edge. Please know that VAL is not compatible with Safari or mobile devices. The VAL login is hosted on the <u>Virginia ABC</u> website and can also be accessed by selecting VAL System from the Licensing drop-down and clicking on the orange bar labeled returning users and check status
- If you are not sure which Permit you need to apply for, use the online Wizard. The Wizard will display the recommended Permit, how long the application and ABC processing may take, and the list of required documents.
- You should tab in and out of formatted fields such as FEIN, social security numbers, phone numbers and date of birth to avoid getting an error message. The dashes must be entered in the social security field.
- FEIN number is mandatory when applying for a license or a permit.
- Fields with asterisks are required. Any field that has a question mark inside a circle gives additional information about that field.
- Some screens require you to scroll down to continue the application.
- If you do not have an account, refer to the "How to Create an Account and Sync Your License Records" video tutorial.
- 1. Click on VAL Login
- 2. Select <u>Create>Create Application</u>.
- 3. Click the checkbox to accept the <u>General Disclaimer</u>. Click **Continue Application**.
- 4. Click <u>Permits</u> then select the applicable radio button. Click **Continue Application**.
- 5. Enter required fields in the Address section of the Location Information>Business Location page. Click Continue Application.
- 6. Click **Add New** in the **Permittee** section of the <u>Contact Information>Contacts</u> page.
- 7. Enter required fields for the applicant on the Contact Information page. Scroll down and click Add Contact Address.
- 8. Select Address Type>Mailing on the <u>Contact Address Information</u> page. Enter required fields for the applicant. Click Save and Close, then click Continue.
- 9. Click **Continue Application** on the <u>Contact Information>Contacts</u> page.
- 10. Enter required fields on the <u>Application Information>Permit Details</u> page. Click **Submit**.
- 11. Click **Add** on the <u>Supporting Documents>Attachments</u> page.
- 12. Click Add on the File Upload page.
- 13. Navigate to the file and click **Open** to attach all required files. Click **Continue**.
- 14. Select **Type** and enter **Description** for all files on the <u>Supporting Documents>Attachments</u> page. Click **Save** then **Continue Application**.

#### VIRGINIA ABC LICENSING

- 15. If desired, add **Comments** then click **Continue Application**.
- 16. Review information on the <u>Review</u> page. Scroll down and check the certification checkbox, then click **Continue Application**.
- 17. If a payment is not required, the application number is displayed. If a payment is required, continue with steps 18 21.
- 18. Review <u>Pay Fees</u> page then click **Check Out.**
- 19. Click **Checkout** on the <u>Cart</u> page.
- 20. Click **Proceed with Payment** on the <u>Payment</u> page.
- 21. Enter <u>Payment</u> then click **Submit Payment.** The application number is displayed.
- 22. <u>Receipt Record issuance Page</u> loads

#### END OF WRITTEN INSTRUCTIONS

## **SCREEN HELP**

#### Create>Create Application

| Home Search           | Create<br>Create an Application       | an Fowler | Collections (0) | 💥 Cart (0)        | Account Management             | Logout   |
|-----------------------|---------------------------------------|-----------|-----------------|-------------------|--------------------------------|----------|
| 1                     | Create an Applica                     | stion     |                 | Search.           |                                | 0.*      |
| Hello, Human Han      | -                                     |           |                 |                   |                                |          |
| Saved in Cart (0)     | ٧                                     | liew Cart | Hy Collection   | : 4Da             | View Col                       | lections |
| There are<br>shopping | no items in your<br>g cart right now. |           | You             | u do not h<br>rig | ave any collections<br>ht now. |          |

#### Back to Instructions

#### **General Disclaimer**

| Online Application                                                                                                    | 10 |
|----------------------------------------------------------------------------------------------------|----|
| Welcome to Virginia ABC's Online Permitting System. Using this system you can submit<br>and update information, pay fees, schedule inspections, track the status of your<br>application, and print your final record all from the convenience of your home or<br>office, 24 hours a day.                                                                                                    |    |
| Please "Allow Pop-ups from This Site" before proceeding. You must accept the<br>General Disclaimer below before beginning your application.                                                                                                    |    |
| General Disclaimer<br>Virginia ABC provides the Web information contained herein as a service to<br>the public. While Virginia ABC attempts to maintain Web information that is<br>accurate and timely, Virginia ABC neither warrants nor makes representations<br>as to the functionality or condition of this Web site, its suitability for use,<br>freedom from interruptions or from computer virus, or non-infringement of<br>proprietary rights. Web materials have been compiled from a variety of<br>sources and are subject to change without notice from Virginia ABC as a result | <  |
| I have read and accepted the above terms.                                                                                                    |    |
| Continue Application »                                                                                                    |    |

#### **Back to Instructions**

#### Permits

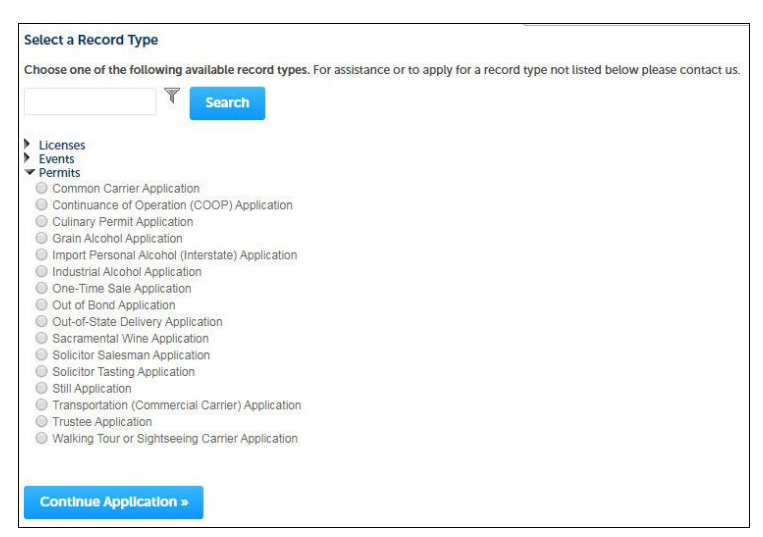

#### Location Information>Business Location

| ddress           |               |          |                      |                          |                | mancares a requirea |
|------------------|---------------|----------|----------------------|--------------------------|----------------|---------------------|
| Street No.:      | Direction:    | * Street | Name:                | • Street Type:<br>Select | Street Suffix: |                     |
| Unit No.:        | Unit # (e     | nd):     | Unit Type:<br>Select |                          |                |                     |
| Facility or Esta | ablishment Na | ime:     |                      |                          |                |                     |
| City:            |               |          | * State:             | • Zip:                   | "              |                     |
| County:          |               |          | *Country:            |                          |                |                     |
| X Coordinate:    | Y Coo         | rdinate: | United States        |                          |                |                     |
| Clear            |               |          |                      |                          |                |                     |
| Continue Ap      | plication »   |          |                      |                          | Sav            | ve and resume late  |

#### **Back to Instructions**

#### Contact Information>Contacts

| Home Sea                   | rch Create                  |                            |                                 |                          |       |        |      |
|----------------------------|-----------------------------|----------------------------|---------------------------------|--------------------------|-------|--------|------|
|                            |                             |                            |                                 | Register for an Ad       | coun  | t Lo   | ogin |
| If you require more inform | mation regarding Virginia A | BC, Please Click Here      |                                 | Search                   |       | C      | ·    |
| Industrial Alcohol         | Application                 |                            |                                 |                          |       |        |      |
| 1 Location<br>Information  | 2 Contact<br>Information    | 3 Application              | 4 Supporting<br>Documents       | 5 Comments to the Agency | 6     | 7      | 8    |
| Permittee                  |                             |                            |                                 |                          |       |        |      |
| To add new contacts, clin  | ck the Select from Account  | or Add New button. To edit | a contact, click the Edit link. |                          |       |        |      |
| Select from Acc            | ount Add New                |                            |                                 |                          |       |        |      |
| Continue Applic            | cation »                    |                            |                                 | Save and                 | resun | ie lat | er   |

#### **Back to Instructions**

#### **Contact Information**

| FEIN: | 0                        | * Preferred                                                               | Method of Contact          |                                                                                                    |
|-------|--------------------------|---------------------------------------------------------------------------|----------------------------|----------------------------------------------------------------------------------------------------|
| 0     |                          |                                                                           |                            |                                                                                                    |
| 0     |                          | Select                                                                    | •                          |                                                                                                    |
| 0     | • Primary Ph             | ione:                                                                     |                            |                                                                                                    |
| 0     |                          |                                                                           | Secondary Phone:           |                                                                                                    |
|       | SSN or ITIN              | . 0                                                                       | Personal Phone: ()         |                                                                                                    |
|       | Driver's Lice<br>Number: | ense                                                                      | Driver's License State:    |                                                                                                    |
|       | State ID Nu              | mber:                                                                     | State:                     |                                                                                                    |
|       | Birth Date:              |                                                                           | Gender:<br>O Femate O Mate |                                                                                                    |
|       |                          | SSN or ITIN     Driver's Licc     Number:     State ID Nu     Birth Date: | SSN or ITIN:               | SSN or ITIN: Personal Phone: SSN or ITIN: Personal Phone: Driver's License Number: State ID Number: Birth Date: Gender: Gender |

#### **Contact Address Information**

| Address Type  | 2            |                |            |      |               |  |
|---------------|--------------|----------------|------------|------|---------------|--|
| Select        | -            |                |            |      |               |  |
| Street No:    | Direction:   | Street Name: * | Street T   | ype: | Street Suffix |  |
|               | Select 🔻     |                | Select-    | - •  | Select        |  |
| Unit No       | Unit # (end) | Unit Type      |            |      |               |  |
|               |              | Select         |            |      |               |  |
| City:*        |              | State:*        | ZIP Code:* |      |               |  |
| Country/Regi  | on:          |                |            |      |               |  |
| United States | *            |                |            |      |               |  |

#### Back to Instructions

#### Application Information>Permit Details

| 1 Location<br>Information                                       | 2 Contact<br>Information | 3 Application<br>Information | 4 Supporting<br>Documents | 5 Con<br>Age                   | nments to the<br>ncy | 6        | 7      | 8        |
|-----------------------------------------------------------------|--------------------------|------------------------------|---------------------------|--------------------------------|----------------------|----------|--------|----------|
| Step 3 : Applic.                                                | ation Informati          | ion > Permit Details         |                           |                                | * indica             | tes a re | quired | d field. |
| Industrial Alc                                                  | ohol Informat            | ion                          |                           |                                |                      |          |        |          |
| INDUSTRIAL ALCO                                                 | DHOL INFORMATIO          | 0N                           |                           |                                |                      |          |        |          |
| * Are you planning<br>Yes   No                                  | to transport the ind     | dustrial alcohol?:           |                           |                                |                      |          |        |          |
| <ul> <li>Is permittee class</li> <li>Yes</li> <li>No</li> </ul> | ified as a US goverr     | nment agency, religious o    | rganization or Virg       | ginia public <mark>univ</mark> | ersity?:             |          |        |          |
| 010010                                                          |                          |                              |                           |                                |                      |          |        |          |
| Alcohol Infor                                                   | mation                   |                              |                           |                                |                      |          |        |          |
|                                                                 |                          |                              |                           |                                |                      |          |        |          |
| ALCOHOL INFOR                                                   | MATION                   |                              |                           |                                |                      |          |        |          |
| Showing 0-0 of 0                                                | ot Namo Alashal          | Tuna Amount (Callona)        | Vondor Nomo               | Vandor Email                   | Total Deliver        | od Con   |        |          |
| No records found.                                               | ct Name Alconor          | Type Amount (Ganons)         | Vendor Manie              | Vendor Eman                    | Total Deliver        | eu cos   |        |          |
| Add a Row 💌                                                     | Edit Selected            | Delete Selected              |                           |                                |                      |          |        |          |
| 5 - 11 - 11 - 11 - 11 - 11 - 11 - 11 -                          |                          |                              |                           |                                | _                    |          |        |          |
| Continue Appl                                                   | ication »                |                              |                           |                                | Save and             | resum    | ie lat | 101      |

#### **Back to Instructions**

#### Supporting Documents>Attachments

|                       | citor Tasting Appli                                         | cation                                                |                           |                             |            |              |         |
|-----------------------|-------------------------------------------------------------|-------------------------------------------------------|---------------------------|-----------------------------|------------|--------------|---------|
| 1                     | <sup>2</sup> Contact<br>Information                         | 3 Application<br>Information                          | 4 Supporting<br>Documents | 5 Comments to the<br>Agency | 6 Review   | 7            | 8       |
| Ste<br>Atta           | p 4:Supporting<br>achment                                   | y Documents > Att                                     | achments                  |                             | * indicate | es a require | d field |
| The m<br>html;<br>Nam | naximum file size allow<br>htm; mht; mhtml are d<br>ne Type | ed is 16 MB.<br>lisallowed file types to uplo<br>Size | ad.<br>Latest Update      | Action                      |            |              |         |
|                       |                                                             |                                                       |                           |                             |            |              |         |
| No                    | records found.                                              |                                                       |                           |                             |            |              |         |

#### File Upload

| File Uploa          | ad                    |                    |   | × |
|---------------------|-----------------------|--------------------|---|---|
| The maximum file si | ze allowed is 16 MB.  |                    |   |   |
| html; htm; mht; mht | ml are disallowed fil | e types to upload. |   |   |
|                     |                       |                    |   |   |
|                     |                       |                    |   |   |
|                     |                       |                    |   |   |
|                     |                       |                    |   |   |
|                     |                       |                    |   |   |
|                     |                       |                    |   |   |
|                     |                       |                    |   |   |
|                     |                       |                    |   |   |
|                     |                       |                    |   |   |
|                     |                       | 1                  | _ |   |

#### Back to Instructions

#### Supporting Documents>Type and Description

| Attachme                        | ent                                            |                                |               |        | indicates a required near |
|---------------------------------|------------------------------------------------|--------------------------------|---------------|--------|---------------------------|
| The maximum I<br>html; htm; mht | file size allowed is 1<br>; mhtml are disallow | 6 MB.<br>wed file types to upl | oad.          |        |                           |
| Name                            | Туре                                           | Size                           | Latest Update | Action |                           |
| No records                      | found.                                         |                                |               |        |                           |
|                                 |                                                |                                |               |        |                           |
| Type:                           |                                                |                                |               |        | Remove                    |
| Select                          |                                                | *                              |               |        |                           |
| File:                           |                                                |                                |               |        |                           |
| attachment.doo                  | сх                                             |                                |               |        |                           |
| 100                             | 1%                                             |                                |               |        |                           |
| Description                     | 1:                                             |                                |               |        |                           |
|                                 |                                                |                                |               | ^      |                           |
|                                 |                                                |                                |               |        |                           |
|                                 |                                                |                                |               | ~      |                           |
| Also Attach                     | То                                             |                                |               |        |                           |
| Select                          |                                                | *                              |               |        |                           |
| _                               |                                                |                                |               |        |                           |
| Save                            | Select from A                                  | ccount Ad                      | Id Remove All |        |                           |
|                                 |                                                |                                |               |        |                           |
| Continue                        | Application »                                  |                                |               |        | Save and resume later     |

#### **Back to Instructions**

#### Review

|                                                                                                    | 103400                                                                | y Application                                      |                                                      |                                                                              |                             |                       |
|----------------------------------------------------------------------------------------------------|-----------------------------------------------------------------------|----------------------------------------------------|------------------------------------------------------|------------------------------------------------------------------------------|-----------------------------|-----------------------|
| 1 2                                                                                                    | 3                                                                     | 4 Supporting<br>Documents                          | 5 Comments to the<br>Agency                          | 6 Review                                                                     | 7 Pay Fees                  | 8 Record Issuance     |
| Step 6                                                                                                    | :Revie                                                                | ew                                                 |                                                      |                                                                              |                             |                       |
| Conti                                                                                                    | nue Ap                                                                | plication »                                        |                                                      |                                                                              |                             | Save and resume later |
| Alease revi                                                                                                    | iew all inf                                                           | formation below. Cli                               | ck the "Edit" buttons to make                        | changes to sections or                                                       | r "Continue Application" to | move on.              |
| Recor                                                                                                    | d Typ                                                                 | e                                                  |                                                      |                                                                              |                             |                       |
|                                                                                                    |                                                                       | and a second second                                |                                                      |                                                                              |                             |                       |
| Solicitor T                                                                                                    | asting Ap                                                             | oplication                                         |                                                      |                                                                              |                             |                       |
|                                                                                                    |                                                                       |                                                    |                                                      |                                                                              |                             |                       |
| Addres                                                                                                    | ss                                                                    |                                                    |                                                      |                                                                              |                             | Edit                  |
| Addre                                                                                                    | SS                                                                    |                                                    |                                                      |                                                                              |                             | Edit                  |
| Addres                                                                                                    | ST<br>I VA 232<br>ates                                                | 22                                                 |                                                      |                                                                              |                             | Edit                  |
| Addre:<br>550 Main S<br>Richmond<br>United Sti<br>Permit                                                       | ST<br>I VA 232<br>ates                                                | 22                                                 |                                                      |                                                                              |                             | Edit                  |
| Addres                                                                                                    | ss<br>I VA 232<br>ates<br>ttee                                        | 22                                                 | Prima                                                | ary Phone:80455569                                                           | 123                         | Edit                  |
| Addres                                                                                                    | ss<br>I VA 232<br>ates<br>ttee                                        | 22                                                 | Prima<br>E-ma                                        | ary Phone:80455569                                                           | 923<br>,                    | Edit<br>Edit          |
| Addres                                                                                                    | ST<br>I VA 232<br>ates<br>ttee<br>23                                  | 22                                                 | Prima<br>E-ma<br>Prefe                               | ary Phone:80455569<br>ilijoesmith@abc.gov<br>rred Method of Con              | 223<br>/<br>tactFax         | Edit<br>Edit          |
| Addre:<br>sso Main S<br>Richmond<br>United Sti<br>Permit<br>Individual<br>***-**-65<br>Do you hav<br>a the abo | ss<br>T VA 232<br>ates<br>ttee<br>23<br>ve a Virgi                    | 22<br>inia State Corporatio                        | Prim<br>E-ma<br>Prefe<br>n Commission Entity ID Num  | iry Phone:80455569<br>ilijoesmitheabc.gov<br>rred Method of Coni<br>ber?: No | 923<br>/<br>factFax         | Edt.                  |
| Addres                                                                                                    | SS<br>ST<br>I VA 232<br>ates<br>ttee<br>23<br>ve a Virgi<br>ve inform | 22<br>Inia State Corporati<br>ation accurate?: Yer | Prima<br>E-ma<br>Prefe<br>n Commission Entity ID Num | ary Phone:80455569<br>ilijoesmith@ubc.gov<br>rred Method of Coni<br>ber?: No | 923<br>7<br>tactFax         | Eds.                  |

#### Pay Fees

|               | 1011                   | ie      | Search Cr                                    | Logged in as:                               | Collections (0) | 📜 Cart (4) Accou | int Manager       | nent Logout                  |
|---------------|------------------------|---------|----------------------------------------------|---------------------------------------------|-----------------|------------------|-------------------|------------------------------|
| fyo           | u requ                 | iire mo | re information regarding                     | I Virginia ABC, Please <mark>Click</mark> H | lere            | Search           |                   | Q •                          |
| Ban           | que                    | t App   | olication                                    |                                             |                 |                  |                   |                              |
| 1             | 2                      | 3       | 4 Supporting<br>Documents                    | 5 Comments for the Agency                   | 6 Review        | 7 Pay Fees       | 8 Rec             | ord Issuance                 |
|               | 9                      | urgeu   | . The following serve                        | in will display your total ree              | 5.              |                  |                   |                              |
| App<br>F      | licat<br>ees           | ion F   | ees                                          | n will display your total ree               | -5.             | Calc             | ulation           | Amount                       |
| App<br>F      | licat<br>ees<br>Applic | ion F   | ees<br>Fee - Banquet Event                   | n witt display your total ree               | rs.             | Calc             | ulation           | Amount<br>\$15.00            |
| App<br>F<br>/ | ees<br>Applic<br>Banqu | ion F   | ees<br>Fee - Banquet Event<br>nt License Fee | n wiit display your total ree               | rs.             | Calc             | ulation<br>1<br>1 | Amount<br>\$15.00<br>\$40.00 |

#### **Back to Instructions**

#### Cart

| Ca  | rt                                                                                                    |                                          |                              |  |
|-----|----------------------------------------------------------------------------------------------------|------------------------------------------|------------------------------|--|
| 1   | Select item to pay                                                                                                    | 2 Payment<br>information                 | 3 Receipt/Record<br>issuance |  |
| St  | ep 1 : Select item to pay                                                                                                    |                                          |                              |  |
| Ple | ase click on edit cart to save fees for later.                                                                                   |                                          |                              |  |
| P   | AY NOW                                                                                                    |                                          |                              |  |
| 2 A | Application(s)   \$195.00<br>Apply for a Privilege<br>20TMP-001375<br>Retail Specialty Establishment Application<br>20TMP-001382 | Total due: \$0.00<br>Total due: \$195.00 |                              |  |
| No  | Address                                                                                                    |                                          |                              |  |
| 2 A | pplication(s)   \$0.00                                                                                                    |                                          |                              |  |
|     | Business Entity                                                                                                    | Total due: \$0.00                        |                              |  |
|     | Individual Entity<br>20TMP-001381                                                                                                | Total due: \$0.00                        |                              |  |
| To  | tal amount to be paid: \$195.00<br>e: This does not include additional inspection                                                | fees which may be assessed later.        |                              |  |

#### Back to Instructions

#### Payment

| V                                                                             | ABC                                                                                 |
|-------------------------------------------------------------------------------|-------------------------------------------------------------------------------------|
| Order Section                                                                 |                                                                                     |
| Amount                                                                        | 210.00 USD                                                                          |
| PROCEED                                                                       | WITH PAYMENT                                                                        |
| By placing this order, you are indicating<br>https://www.abc.virginia.gov/sto | you agree with our return and refund policy<br>pres/store-information/return-policy |

#### Submit Payment

| Order Section                            |                            | Name and Zip                        |         |  |
|------------------------------------------|----------------------------|-------------------------------------|---------|--|
| Amount                                   | 210.00 USD                 | Fist Name<br>Susan                  | Smith   |  |
| ayment                                   |                            | Bartal code                         | ~       |  |
| PAYMENT CARD                             |                            | Posacoor                            |         |  |
| VIA 🚔 📰 👓                                |                            |                                     |         |  |
| And Number 1                             | 1                          |                                     |         |  |
| Caro Number                              |                            |                                     |         |  |
| Expiration date (MMYY) * Security code * |                            |                                     |         |  |
|                                          |                            |                                     |         |  |
|                                          | SUBMIT P                   | WIMENT                              |         |  |
| By placing this o                        | rder, you are indicating y | ou agree with our return and refund | policy. |  |
| https://                                 | www.abc.virginia.govistor  | esistore-information return-policy  |         |  |
|                                          | <b>A</b> s                 | ecure                               |         |  |

Back to Instructions

#### View and Print Receipt

| 1 Select item to pay                    | 2 Payment<br>information | 3 Receipt/Record issuance |         |         |        |  |
|-----------------------------------------|--------------------------|---------------------------|---------|---------|--------|--|
| Step 3:Receipt/                         | Record issuan            | ce                        |         |         |        |  |
| Receipt                                 |                          |                           |         |         |        |  |
| Receipt                                 |                          |                           |         |         |        |  |
| Your ap                                 | plication(s) has been    | n successfully submitted. | records |         |        |  |
| <u> </u>                                |                          |                           |         |         |        |  |
|                                         |                          |                           |         |         |        |  |
| Print/View Receipt                      |                          |                           |         |         |        |  |
| Print/View Receipt                      |                          |                           |         |         |        |  |
| Print/View Receipt                      |                          |                           |         | 07000   |        |  |
| Print/View Receipt                      | rmitage                  | RD, Rich                  | mond VA | 23220 เ | Jnited |  |
| Print/View Receipt<br>2901 He<br>States | rmitage                  | RD, Richi                 | mond VA | 23220 ( | Jnited |  |
| Print/View Receipt<br>2901 He<br>States | rmitage                  | RD, Rich                  | mond VA | 23220 เ | Jnited |  |
| Print/View Receipt                      | rmitage                  | RD, Richi                 | mond VA | 23220 ( | Jnited |  |

|               |                                | PAYMENT                     | RECE     | IPT             |           |             |
|---------------|--------------------------------|-----------------------------|----------|-----------------|-----------|-------------|
|               |                                | Receipt Numbe               | r:142541 | 74              |           |             |
| DATE/         | TIME: 6/21/2023                | 12:00:00 AM                 | 0        | CASHIER: PUBLIC | JSER39596 |             |
| ŀ             | IAME: Peter Smith              |                             |          | ADDR:           |           |             |
| License #     | Type                           | Fee Descript                | ion      | Total Fee       | Fee atv   | Unit Total  |
| 013350952     | Culinary Permit<br>Application | Culinary<br>Application Fee |          | \$50.00         | 1.00      | \$50.00     |
|               |                                |                             |          | \$50.00         | 1.00      | \$50.00     |
| Total         |                                |                             |          | \$50.00         | 1.00      | \$50.00     |
| Transaction # | Payment                        | Type Check Nu               | mber     |                 | Pavn      | nent Amount |
| 750337        | Credit Card                    |                             |          |                 |           | \$50.00     |
|               |                                | I                           |          | I               |           | \$50.00     |